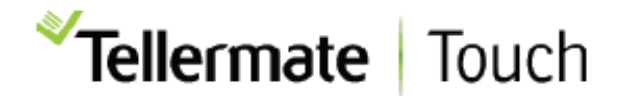

# プリンターの接続手順

# Touchブルートゥース プリンターの接続手順

### ペアリングを行う前に、プリンターの電源が入っていることを確認してください。

- 1. ホーム画面から「設定」→「ポート」→「ブルートゥース」を選択します。
- 2. TouchがBluetooth機器を検索し、接続可能なプリンターを表示します。使用するプリンター (※通常は「SPP-R200III」として表示されます)を、スライドバーを使って選択します。 プリンターのペアリングが開始され、完了するとスライドバーが緑色に点灯します。

| "Tellermate | 📢 🗢 🔰 🖋 13:11 |        |        | 🗢 🏅 💉 13:12 |
|-------------|---------------|--------|--------|-------------|
| ← ブルートゥース   | *             | ← ブル・  | ートゥース  | *           |
| SPP-R200III |               | SPP-R2 | 200111 |             |
|             |               |        |        |             |
|             |               | ペアリ    | リング    |             |
|             |               |        | 0      | - 8         |
|             |               |        | ¥ *    | - 8         |
|             |               |        |        |             |
|             |               |        |        |             |
|             |               |        |        |             |
|             |               |        |        |             |
|             |               |        |        |             |

3.ペアリングが確認できたら、画面左上の「←」または「ホーム」ボタンを押してホーム画面に戻ります。 以上で、ブルートゥースプリンターの接続は完了です。

#### Bluetoothプリントのヒント

Tellermateプリンターは、バッテリー駆動のポータブル機器です。スタンバイ設定になっており、15分以 上操作しないとスリープ状態になります。電源が切れている場合は、電源を入れなおしてください。電源 を入れ直すと、プリンターがTouchに再接続されるまでに10~30秒かかることがあります。カウントを開 始する前にプリンターの電源を入れることをお勧めします。

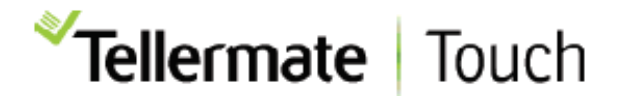

# <u>Wi-Fi プリンターの設定</u>

## Wi-Fiプリントを利用するには、Touch端末とWi-Fiプリンターが同じネットワークに接続 されている必要があります。

1. ホーム画面から「設定」、「ポート」、「プリンター」の順に選択します。

2.「プリンター」画面で、用紙サイズ「レター」を選択します。以下の画像を参照してください。

|         | ✓Tellermate | <b>4) 🗢 \$ #</b> 14:52 |
|---------|-------------|------------------------|
| ← プリンタ  |             | *                      |
| 用紙サイズ   |             |                        |
| なし      |             | 0                      |
| 56mm感熱紙 |             | 0                      |
| ISO A4  |             | 0                      |
| レター     |             | ۲                      |
|         |             |                        |
|         |             |                        |
|         |             |                        |
|         |             |                        |
|         |             |                        |
|         |             |                        |
|         |             |                        |
|         |             |                        |

- 3.これでネットワーク印刷が有効になります。画面左上の「←」または「ホーム」ボタンを押して **ホーム画面に戻ります**。
- 4.通常通りに現金を計数します。カウント終了後、「**レビュー」画面**に進み、プリンターアイコンを 選択します。
- 5. Touchがネットワーク上のプリンターを検索し、プリンターがリストアップされます。 印刷したいプリンターを選択すると、印刷の確認が画面に表示されます。

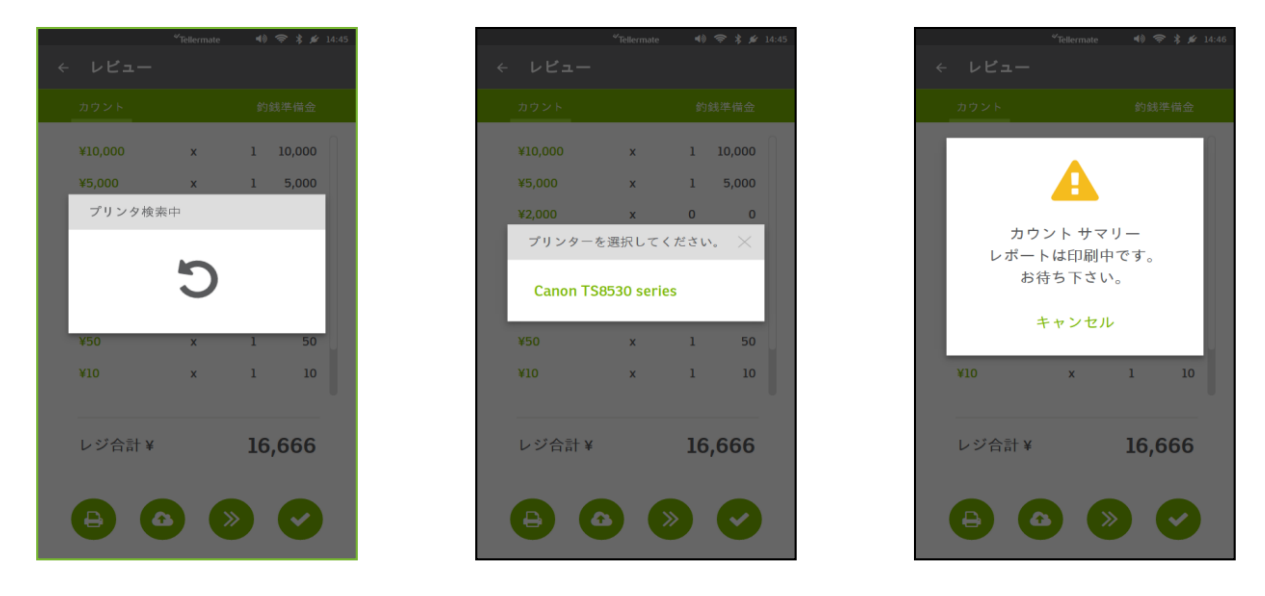

### <u>Wi-Fiプリントのヒント</u>

プリンターがTouchユニットと同じネットワークに接続されていることを確認してください。プリンターの電源がオンになっていることを確認してください。サポートが必要な場合は、カスタマーホットラインにご連絡ください。

カスタマーホットライン 0120-343-936 受付:平日 9:00~17:00